# **Feal** reZEN 2.0 - How to Create a Listing

# Congrats on your listing! Here's how to enter it into the system, manage key steps, and put it under contract.

# **Create a listing:**

1. On the left side of the app, click "my listings" on the sidebar. Then, click "create a listing" in the top right corner.

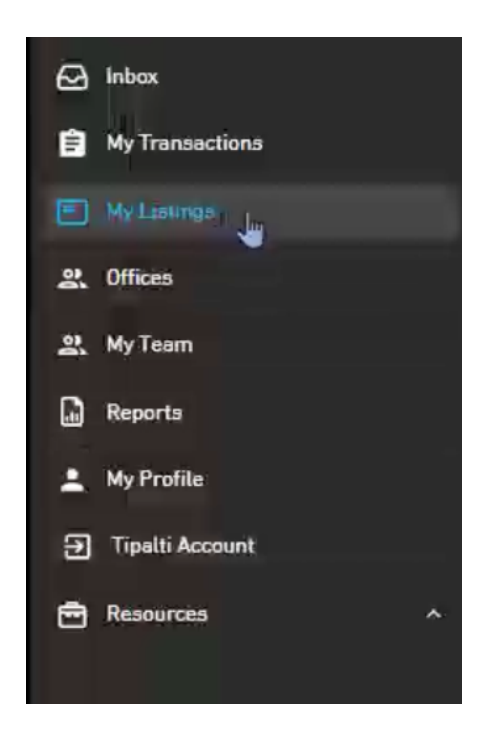

2. The system will take you through a step-by-step process to create a listing.

A couple of notes:

- If this is an **exclusive** listing, you can write "exclusive" under the MLS#
- If for some reason you don't have the MLS number, enter N/A
- Listing Owner:
  - If you are a solo agent, this will be your name

• If you are an admin, transaction coordinator, or team lead, you can choose the agent who owns the transaction.

3. Once you are finished with all the steps, review the listing information and click "Create Listing"

#### **Review listing information**

| 1 | Address:<br>16 Governor Drive Southy<br>Calgary, Calgary, Alberta                                 | vest, Southwest<br>T3E 4Y7 Canada | MLS Number:<br>exclusive               | / Edit |
|---|---------------------------------------------------------------------------------------------------|-----------------------------------|----------------------------------------|--------|
| 2 | Deal Type:<br>Sale<br>Sales Commission Percentage:<br>0 %<br>Listing Commission Percentage<br>0 % |                                   | .ist Price:<br>\$2,500,000.00          | 🧨 Edit |
|   |                                                                                                   |                                   | iales Gross Commission (CAD):<br>00,00 |        |
|   |                                                                                                   |                                   | isting Gross Commission (CAD):<br>0.00 |        |
|   | Listing Date.<br>2022-08-22                                                                       | E<br>2                            | xpiration Date:<br>2022-12-30          |        |
| 3 | Seller:<br>John Seller                                                                            |                                   |                                        | / Edit |
| 4 | Agent (listing owner)<br>Alberta Agent                                                            | Representat<br>Seller             | ion Type:                              | 🥒 Edit |

4. Voila! You are done. The system will automatically create a listing.

# How to manage your listing:

You can click on **Road to Success** to see the steps to finalize your listing.

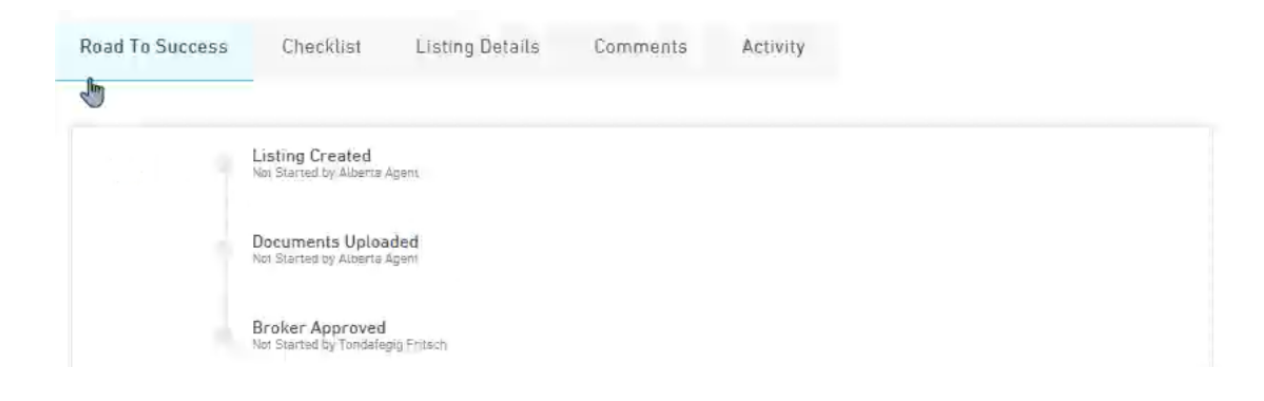

Click on **checklist** to see all the items to complete.

| Road   | To Success Checklist Listing Details Comments Activit | у             |          |             |          |            |                  |                         |
|--------|-------------------------------------------------------|---------------|----------|-------------|----------|------------|------------------|-------------------------|
| O, Spa | rch 🌫 Labels: Add label_                              |               |          |             |          |            |                  | ≡ <sub>4</sub> New Item |
| Ħ =    | Item Name 🌣                                           | Assigned To = | Type 🗧   | Status =    | Urgent 4 | Due Date 🕸 | Documents 4      | Comments                |
| 1,     | Listing Contract                                      | Alberta Agent | Required | Not Started |          | 09/02/2022 | 0 Docs @ Uploso  | E                       |
| 2.     | Consumer Relationships Guide                          | Alberta Agent | Required | Nol Started |          | 09/02/2022 | 0 Docs 💣 Uploed  | m                       |
| 3.     | Dower Consent & Acknowledgement                       | Alberta Agent | Required | Not Started |          | 09/02/2022 | 0 Docs 🔗 Unlexid | E                       |
| 4,     | Defect Disclosure Instruction Schedule                | Alberta Agent | Required | Not Started |          | 09/02/2022 | 0 Docs 💣 uploso  | 81                      |
| 5.     | Schedule ( Condo, Tenancy, Property )                 | Alberta Agent | Required | Not-Started |          | 09/02/2022 | 0 Docs 🕜 Upland  | 11                      |
| 6.     | Contract For Posting Without Representation           | Alberta Agent | Optional | Not Started |          | 09/02/2022 | 0 Docs 🔗 Liptows | E                       |
| 7.     | Seller Customer Acknowledgement & Fee Agreement       | Alberta Agent | Optional | Not Started |          | 09/02/2022 | 0 Docs 🥑 Uskeed  | 10                      |
| 8.     | Customer Acknowledgement                              | Alberta Agent | Required | Not Started |          | 09/02/2022 | 0 Docs 🥩 Uplace  | -                       |
| 9.     | CREB Drug Manufacture Cannabia Cultivation            | Alberta Agent | Required | Nol Started |          | 09/02/2022 | 0 Docs 🔗 Upterso | 圓                       |
| 10.    | CREB Illegal Drug Manufacture/Marijuana Grow Op       | Alberta Agent | Optional | Not Started |          | 09/02/2022 | 0 Docs @ Upterso | -                       |

When you upload an item, the listing will turn from "Not Started" to "Pending"

### Put a listing under contract

1. Once you have a buyer, you can click "Mark as In Contract" on the left side of the listing.

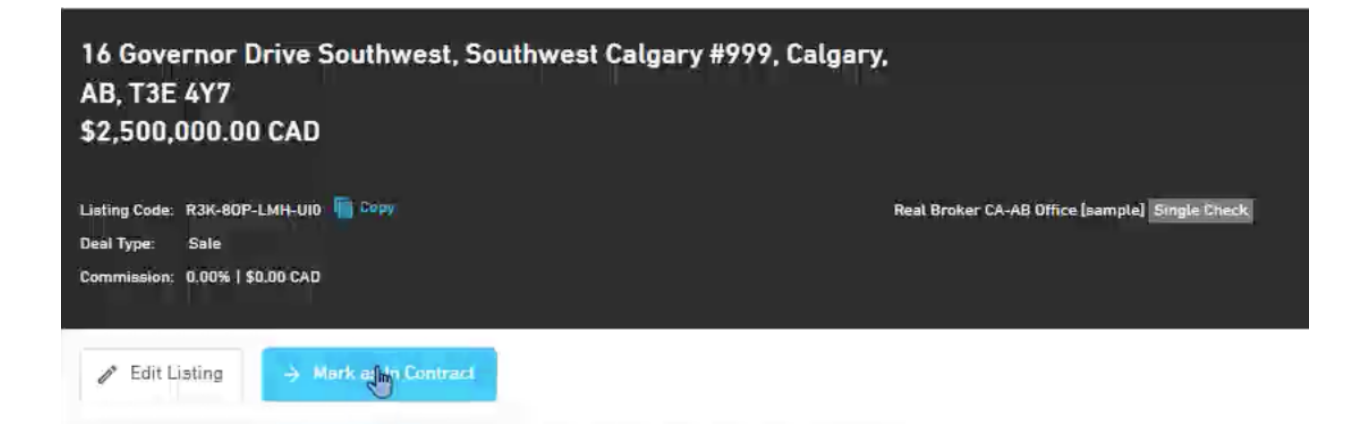

2. The system will walk you through a series of questions to take the listing under contract.

Note:

- If you don't know the seller or buyer's lawyer, you can click "next" to skip.
- For: Who is responsible for sending the commission payment to Real?
  - Typically this is easy and you can just click "Seller's Lawyer" or "Co-operating Brokerage"

- If you **already have the commission money held in trust,** click "N/A 100% paid for with deposit" or "Sellers Lawyer."
- **If you don't have the information for the Seller's Lawyer,** click "I don't have the information yet" and you can enter this later.

3. When you are finished, don't forget to review and click "Create Transaction"

Voila! You created a transaction. Now, you will see an updated **Road to Success** and **Checklist** for your listing.

• Note: the system automatically appends the listing information to the transaction.